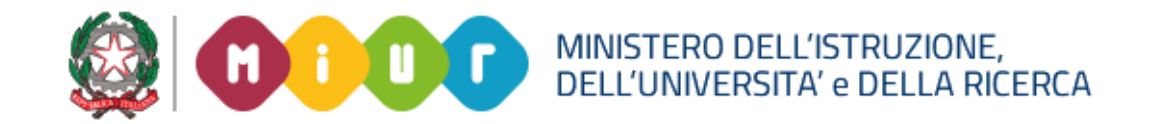

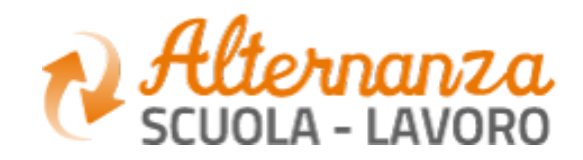

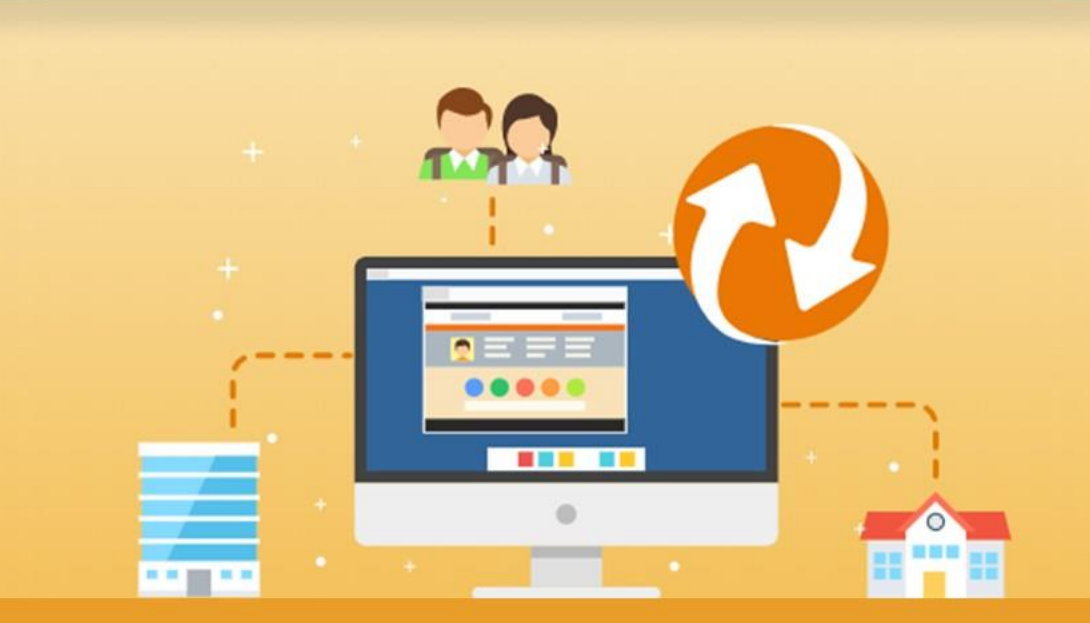

La Piattaforma dell'Alternanza Scuola-Lavoro del MIUR

GUIDA PER: STUDENTESSE E STUDENTI

FOCUS: CORSO SULLA SICUREZZA E ATTESTATO

Aggiornamento: Maggio 2018

## **OBIETTIVO DEL DOCUMENTO**

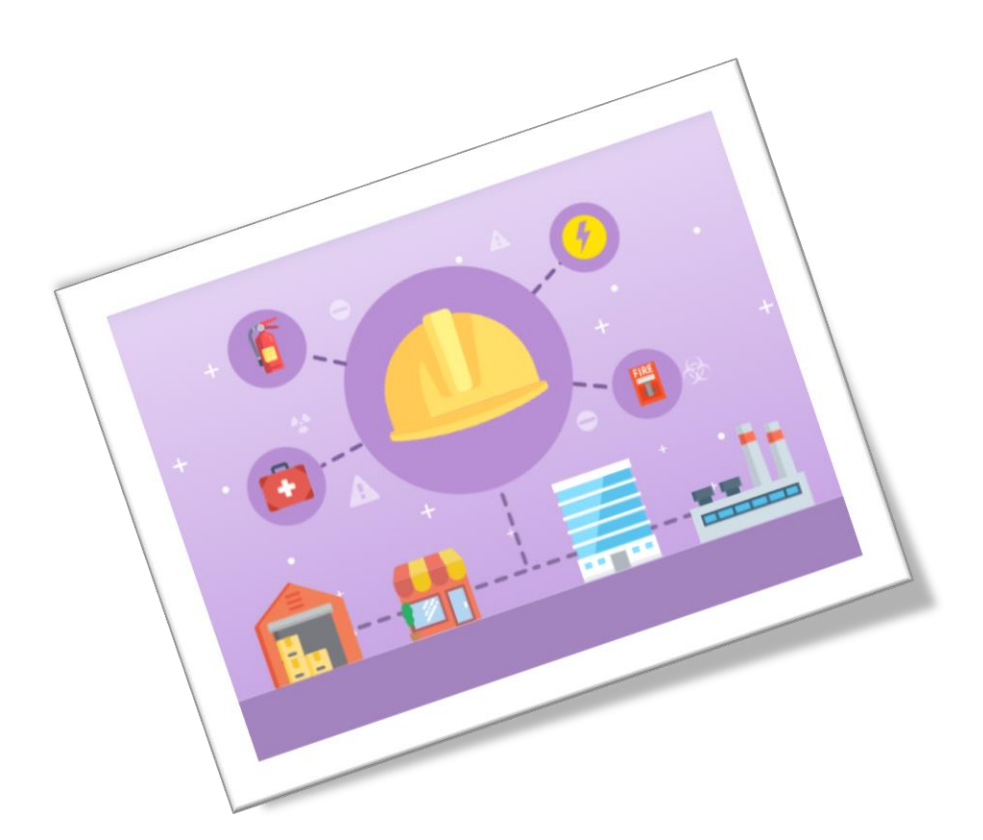

Obiettivo del presente documento è quello di descrivere le funzionalità fornite a **studentesse** e a **studenti** relativamente il «Corso sulla Sicurezza», come eseguirlo e come scaricare l'attestato conseguito.

![](_page_1_Picture_3.jpeg)

![](_page_1_Picture_4.jpeg)

# SICUREZZA

L'area **Sicurezza** racchiude le funzionalità che permettono di poter:

- Accedere al **corso** formativo INAIL sulla salute e sicurezza nei luoghi di lavoro
- Visionare e scaricare l'**attestato** generato a valle del conseguimento del corso

![](_page_2_Picture_4.jpeg)

![](_page_2_Picture_6.jpeg)

## **CORSO SULLA SICUREZZA**

| Ministero                                                                                            | o dell'Istruzione, dell'Università e della Ricerca                                                                                                    |                                                                                                    | Nome Cognome 🛛 🔹 |  |  |  |  |
|----------------------------------------------------------------------------------------------------|----------------------------------------------------------------------------------------------------|----------------------------------------------------------------------------------------------------|------------------|--|--|--|--|
| N S                                                                                                  | tlernanza<br>CUOLA - LAVORO                                                                                                    |                                                                                                    |                  |  |  |  |  |
| #                                                                                                    | SICUREZZA SEGNALAZIONI APERTE                                                                                                    | CARTELLA VALUTAZIONE                                                                                                    |                  |  |  |  |  |
| SICUREZZA                                                                                            | Introduzione                                                                                                    | duzione                                                                                                    |                  |  |  |  |  |
| Accesso al corso<br>Attestato corso                                                                  | L'alternanza scuola-lavoro è un'esperienza formativa unica, unisce il sapere al saper fare e al saper essere, ti dà la possibilità di svolgere esperienze pratiche utili che ti permetteranno di<br>connetterti con il mondo del lavoro.<br>Ma per viveria al meglio dovrai <b>essere protetto dai rischi ed imparare ad adottare comportamenti sicuri, per te e per gli altri.</b> |                                                                                                    |                  |  |  |  |  |
| Per accedere al corso<br>formativo INAIL, dalla se<br>SICUREZZA selezionare<br>funzione ACCESSO AL C | ezione<br>la<br>CORSO                                                                                                    | ormativo sulla salute e sicurezza nel luoghi di lavoro da seguire in modalità e-learning: "Studiare il lavoro".<br>omposto da 7 moduli con test intermedi. Ci saranno lezioni multimediali, un glossario, esercitazioni, video, giochi interattivi e tanto, tanto altro.<br>del corso dovrai superare un test di valutazione. Avrai a disposizione 3 tentativi. E se non dovessi riuscirci, potrai ricominciare tutto dall'inizio.<br>iceverai un attestato valido anche in futuro per qualsiasi lavoro. |                  |  |  |  |  |

![](_page_3_Picture_2.jpeg)

![](_page_3_Picture_3.jpeg)

# **CORSO SULLA SICUREZZA**

Lo studente viene indirizzato in una nuova schermata contenente il corso formativo INAIL sulla salute e sicurezza nei luoghi di lavoro

![](_page_4_Picture_2.jpeg)

![](_page_4_Picture_3.jpeg)

![](_page_4_Picture_4.jpeg)

# **CORSO SULLA SICUREZZA**

Successivamente lo studente è indirizzato in una nuova schermata contenente il corso formativo INAIL sulla salute e sicurezza nei luoghi di lavoro. Il corso è diviso in 7 moduli con test intermedi ed un modulo 8 Quiz finale

![](_page_5_Picture_2.jpeg)

![](_page_5_Picture_3.jpeg)

![](_page_5_Picture_4.jpeg)

### **STATO AVANZAMENTO CORSO**

|                                                                                                    | Istruzione,dell'U<br>ernanz<br>DLA - LAVO | Iniversità e della Ricerca | ۵        |                    |             | 7.<br>7.   | ٢                                               |
|----------------------------------------------------------------------------------------------------|-------------------------------------------|----------------------------|----------|--------------------|-------------|------------|-------------------------------------------------|
| *                                                                                                    | GICUREZZA                                 | SEGNALAZIONI APERTE        | CARTELLA | VALUTAZIONE        |             |            |                                                 |
| SICUREZZA                                                                                                    | Co                                        | rso sicurezza              |          |                    |             |            |                                                 |
| Accesso al corso                                                                                                    | Vis                                       | Visualizza 10 🔹 elementi   |          |                    |             |            | Nella sezione evidenziata sono<br>visualizzati: |
| Dalla sezione <b>SICUREZZA</b><br>selezionare la funzione<br><b>ATTESTATO CORSO</b> per<br>visualizzare lo stato di<br>avanzamento del corso |                                           | · CODICE                   |          | STUDIARE IL LAVORO |             |            | - il numero di <b>tentativi</b>                 |
|                                                                                                    |                                           | MODULO                     |          |                    | AVANZAMENTO | PROGRESSO  | (passato o incompleto)                          |
|                                                                                                    |                                           | MODULO 1                   |          |                    | 0,00        | PASSATO    |                                                 |
|                                                                                                    |                                           | MODULO 2                   |          |                    | 0,00        | PASSATO    |                                                 |
|                                                                                                    |                                           | MODULO 3                   |          |                    |             | INCOMPLETO |                                                 |
|                                                                                                    | Vs                                        | ta da 1 a 1 di 1 elementi  |          |                    |             |            | Inizio Precedente 1 Successivo Fine             |

![](_page_6_Picture_2.jpeg)

![](_page_6_Picture_3.jpeg)

## **STATO AVANZAMENTO CORSO**

| PROGRESSO  | DESCRIZIONE                                                                                                    |
|------------|----------------------------------------------------------------------------------------------------|
| INCOMPLETO | Il modulo del corso è in corso di svolgimento. Il Sistema mantiene il segnalibro e riaccedendo si riparte da dove<br>arrivati                                                                                                    |
| COMPLETATO | Ogni modulo prevede un miniquiz finale di autovalutazione che deve essere superato rispondendo<br>correttamente almeno all'80% delle domande. Completato indica che il singolo modulo è stato eseguito ma  il<br>mini quiz finale del modulo stesso NON è stato ancora superato |
| PASSATO    | Il modulo del corso è stato svolto ed è stato superato anche il mini quiz finale di autovalutazione rispondendo<br>correttamento almeno all'80% delle domande.<br>Fino a quando il modulo precedente non è stato passato, il successivo non è attivo e selezionabile            |

![](_page_7_Picture_2.jpeg)

![](_page_7_Picture_3.jpeg)

#### **ESPORTAZIONE DELL'ATTESTATO**

|           | Ministero                                                                                                    | Per effettuare una |                                              |                |            |                                 |       |         |                                |                                                                                                    |       |  |
|-----------|----------------------------------------------------------------------------------------------------|--------------------|----------------------------------------------|----------------|------------|---------------------------------|-------|---------|--------------------------------|----------------------------------------------------------------------------------------------------|-------|--|
|           | Alternanza<br>Scuola - Lavoro                                                                                                    |                    |                                              |                |            |                                 |       |         |                                | ricerca puntuale                                                                                                    |       |  |
|           | #                                                                                                    | SICUREZZA          | SEGNA                                        | LAZIONI APERTE | CARTELLA V | ALUTAZIONE                      |       |         |                                | chiave nello spazio                                                                                                    |       |  |
|           | SICUREZZA                                                                                                    |                    | Corso sicurezza                              |                |            |                                 |       |         |                                |                                                                                                    |       |  |
|           | Accesso al corso Attestato corso                                                                                                    |                    | Visualizza 10 • elementi                     |                |            |                                 |       |         |                                |                                                                                                    |       |  |
|           |                                                                                                    |                    | CODICE                                       |                |            | CORSO                           |       |         | AZIONI                         | AZIONI                                                                                                    |       |  |
|           |                                                                                                    |                    | MODULO                                       |                |            | TENTATIVI AVANZAMENTO PROGRESSO |       | 7       |                                |                                                                                                    |       |  |
|           |                                                                                                    |                    | MODULO 1                                     |                |            | 1                               | 0,00  | PASSATO |                                |                                                                                                    |       |  |
|           |                                                                                                    |                    | MODULO 2                                     |                |            | 1                               | 0,00  | PASSATO | Quando:                        |                                                                                                    |       |  |
| NOTA      |                                                                                                    |                    | MODULO 3                                     |                |            | 1                               | 0,00  | PASSATO | - tutti e 7 i                  | moduli sono stati superat                                                                                                    | ti    |  |
| ll pdf de | pdf dell'attestato ha una <b>firma</b><br><b>gitale</b> posta dal DS. Per aver<br>alenza legale occorre utilizzarlo<br>empre nella versione digitale e<br>on cartacea |                    | MODULO 4<br>MODULO 5<br>MODULO 6<br>MODULO 7 |                |            | 1                               | 0,00  | PASSATO | - il test fin                  | il test finale (modulo 8) è stato supera<br>il DS ha firmato ed importato l'attesta<br>rmato <b>è visualizzata l'icona posta sot</b><br>a <b>voce AZIONI attraverso la quale è</b> | erato |  |
| digitale  |                                                                                                    |                    |                                              |                |            | 1                               | 0,00  | PASSATO | - il DS ha f                   |                                                                                                    | stato |  |
| valenza   |                                                                                                    |                    |                                              |                |            | 1                               | 0,00  | PASSATO | firmato <b>è v</b>             |                                                                                                    | sotto |  |
| sempre    |                                                                                                    |                    |                                              |                |            | 1                               | 0,00  | PASSATO | la voce AZ                     |                                                                                                    | ذ     |  |
| non car   |                                                                                                    |                    | MODULO 8                                     |                |            | 1                               | 85,00 | PASSATO | possibile s                    | e scaricare l'attestato                                                                                                    |       |  |
|           |                                                                                                    |                    | Vista da 1 a 1 di                            | 1 elementi     |            |                                 |       |         | Inizio Precedente 1 Successivo | Eine                                                                                                    |       |  |

![](_page_8_Picture_2.jpeg)

![](_page_8_Picture_3.jpeg)

#### **ATTESTATO**

![](_page_9_Picture_1.jpeg)

![](_page_9_Picture_2.jpeg)

![](_page_9_Picture_3.jpeg)